## Pagamento PAGOPA Imposta Di Soggiorno - IDS

| Guarda i video per indicazioni operative: |                |         | Dichiara                           | Dichiarazione da Ospiti      |                        | Dichiarazione incrementale                |        |  |
|-------------------------------------------|----------------|---------|------------------------------------|------------------------------|------------------------|-------------------------------------------|--------|--|
| ) dichiarazioni (pagir                    | na 1 di 1)     |         |                                    |                              |                        |                                           |        |  |
| Struttura                                 | Periodo        | Tariffa | Importo<br>dichiarato<br>e versato | Modalità versamento          | Verifica<br>versamento | Data<br>inserimento<br>Ultima<br>modifica | Azioni |  |
| Struttura A                               | Giugno 2021    | € 1,00  | dich: € 3.687,00                   | € PagoPA Shink per pagamento | ×                      | 01 luglio 2021<br>01 luglio 2021          | • •    |  |
| Struttura A                               | Maggio<br>2021 | € 1,00  | dich: € 873,00                     | PagoPA & link per pagamento  | ×                      | 10 giugno 2021<br>10 giugno 2021          | •      |  |

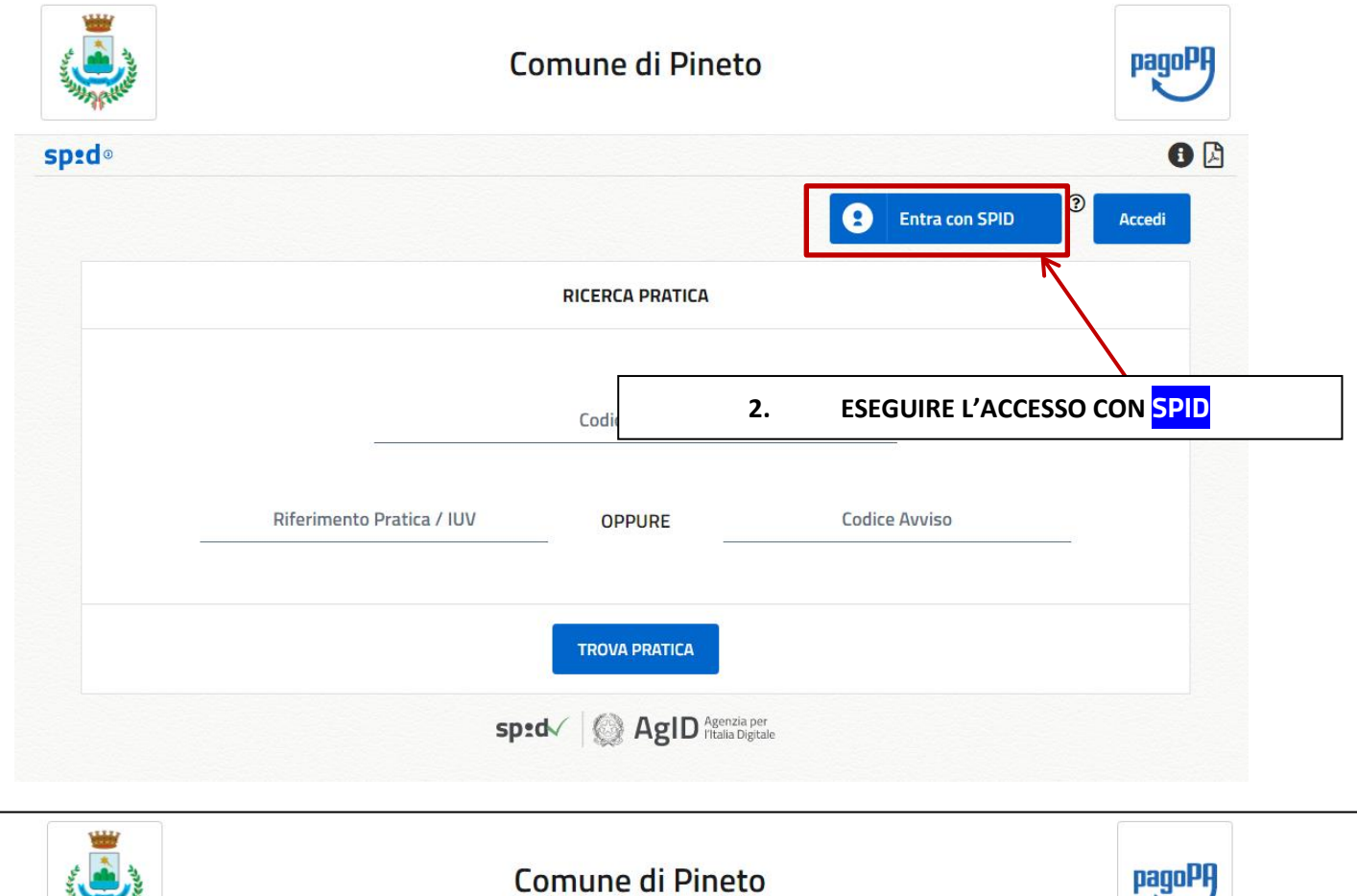

| AND AND AND AND AND AND AND AND AND AND | Comune di Pineto | pagoPF                                        |
|-----------------------------------------|------------------|-----------------------------------------------|
| eped <sup>®</sup> Benvenuto:            | •                | 6 🛛 🤅                                         |
| Da Pagare Storico Pra                   | tiche            | Inserimento spontaneo 🥆                       |
| Pratiche Associate                      |                  | Imposta Soggiorno                             |
|                                         |                  |                                               |
|                                         | 3. CLICCARE SU   | J <mark>inserimento spontaneo</mark> E POI SU |
|                                         | l In             | <mark>iposta Soggiorno</mark>                 |

| The state of the state of the s | Comune di Pineto                                                        | pagoPA                  |
|----------------------------------------------------------------------------------------------------|-------------------------------------------------------------------------|-------------------------|
| d <sup>©</sup> Benvenuto:                                                                                                    | •                                                                       | 0 🕒 💘                   |
| a Pagare Storico Pratiche                                                                                                    |                                                                         | Inserimento spontaneo 🗸 |
| nserimento Pratica                                                                                                    |                                                                         |                         |
| Servizio*<br>Imposta Soggiorno                                                                                                    | Importo*                                                                |                         |
| Codice Fiscale*                                                                                                    |                                                                         |                         |
| A488Y                                                                                                    | Causale*                                                                |                         |
|                                                                                                    |                                                                         | (*) campo obbligatorio  |
| 4. INSERIR                                                                                                    | E <mark>importo</mark> DELLA DICHIARTAZIONE E LA <mark>Causale</mark> : | Annulla Salva           |
| IDS ME                                                                                                    | SE ANNO NOME STRUTTURA/TITOLARE                                         |                         |
|                                                                                                    | 5. CLICCARE SUL PULSANTE Salva                                          | PER GENERARE LA PRATIO  |

| Vome | Servizio              | Causale       | Stato     | Data Pratica<br><del>v</del> | Data<br>Scadenza | Riferimento Pratica /<br>IUV | Importo             |        |
|------|-----------------------|---------------|-----------|------------------------------|------------------|------------------------------|---------------------|--------|
|      | Imposta Sogg<br>iorno | ids prov<br>a | Da Pagare | 05/07/21                     |                  | 0200000000048813             | 0,01                | Paga - |
|      |                       |               |           |                              |                  | Aggiu                        | ungi pratica al car | rello  |
|      |                       |               |           |                              |                  | Stam                         |                     |        |

- Aggiungere pratica al carrello" PER PROCEDERE SUBITO AL PAGAMENTO ONLINE SUL PORTALE DEI PAGAMENTI
- Stampa Bollettino PER GENERARE IL BOLLETTINO PAGOPA CHE È POSSIBILE PAGARE NEI PUNTI DI PAGAMENTO (UFFICI POSTALI, AGENZIE BANCARIE, TABACCHERIE SISAL/LOTTOMATICA/BANCA5)